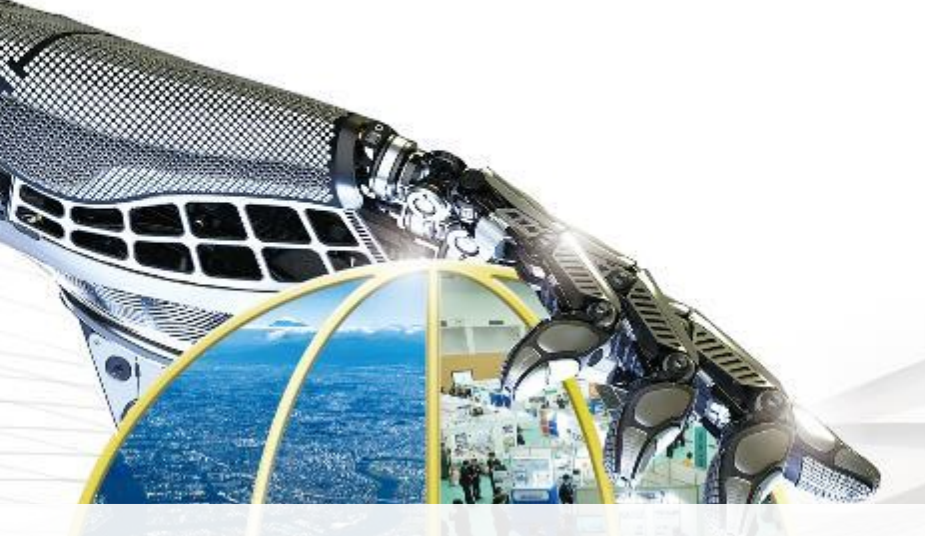

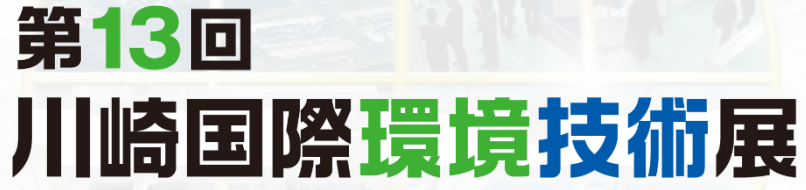

The13th Kawasaki International Eco-Tech Fair

ガイドブック

**Guide Book** 

※画面イメージは開発中のものを含みます

【お問い合わせ先】 川崎国際環境技術展 運営事務局 (コンベンション リンケージ内) T E L : 03-3263-8698 F A X : 03-3263-8687 E-ma i l : info@kawasaki-eco-tech.jp 担当窓口:周・加藤

## 目次

## 1. 開催概要

2. ご利用環境について

3. オンライン展示会入場方法

4. オンライン展示会エントランス のご案内

5. 展示会場のご案内

6. 講演会場のご案内

7. 商談ルーム のご案内

8.主催者ページ のご案内

9. コンシェルジュ機能

10.商談設定までの流れ

## 11.注意事項

12.お問合せ先

## 13.出展者一覧

## 14.講演一覧

## 1. 開催概要

#### はじめに

「第13回川崎国際環境技術展」に来場登録いただきありがとうございます。 当ガイドでは各プログラムの入室方法と閲覧方法をご案内いたします。本展示会はすべてオンラインです。 本展示会の公式ページ(<u>https://www.kawasaki-eco-tech/jp/</u>)へアクセスし、 オンライン会場へご入場ください。ご入場には来場者登録時に送付されたIDとパスワードが必要です。 ご参加は「個人情報の取り扱いについて」にご同意いただいていることが前提です。 また、ご視聴のプログラムの録画、コピーは固くお断り申し上げます。

#### 開催概要

名称: 第13回川崎国際環境技術展 The13th Kawasaki International Eco-Tech Fair ~Online~

## テーマ: 川崎発脱炭素が拓く未来 ~Kawasaki Green Recovery~

- 開催目的:「川崎国際環境技術展」では、国内外の環境問題に即応する環境技術 から地球環境問題を解決する最先端の環境技術まで幅広く展示を行い、 川崎から国内外へ発信するとともに、出展企業・団体と国内外の企業等とのビジネスマッチングの場を提供する。
- 会期: 2021年1月21日(木) 10:00 ~ 2月5日(金) 18:00

会場規模:136小間

主 催: 川崎国際環境技術展実行委員会

川崎市、経済産業省、(国研)新エネルギー・産業技術総合開発機構、(独)日本貿易振興機構、(国研)産業技術総合研究所、

(独)国際協力機構、(独)中小企業基盤整備機構、(独)環境再生保全機構、慶應義塾大学、明治大学、専修大学、

国際連合工業開発機関、(地独)神奈川県立産業技術総合研究所、NPO法人産業・環境創造リエゾンセンター、(一財)日本環境衛生センター、川崎市地球 温暖化防止活動推進センター、川崎商工会議所、川崎市工業団体連合会、川崎工業振興倶楽部、(公財)川崎市産業振興財団

# 2.ご利用環境について

|      | 端末・ブラウザ                                            | 推奨環境、備考                                          |
|------|----------------------------------------------------|--------------------------------------------------|
|      | デスクトップPC、ノートPC(Windows)                            | Window 10推奨                                      |
|      | デスクトップPC、ノートPC(iOS)                                | iOS14以降推奨<br>設定によっては商談機能が正常に動作しない<br>場合があります     |
| 端末   | iPad、iPhone<br>※iPhoneは8以降でご利用ください。                | iOS14以降推奨<br>設定によっては商談機能が正常に動作しない<br>場合があります     |
|      | スマートフォン(Android バージョン10)<br>タブレッド(Android バージョン10) | メモリが少ない場合は商談機能が正常に動作<br>しない可能性があります              |
|      | Google Chrome<br>MicrosoftEdge<br>FireFox          | バージョン80番台以上推奨                                    |
| ブラウザ | ※お使いのブラウザのバージョンが不明の場合は<br>最新のバージョンに更新してご利用ください     |                                                  |
|      | Internet Explorer                                  | ご利用になれません                                        |
|      | Safari                                             | バージョン14以降<br>メモリが少ない場合は商談機能が正常に動作<br>しない可能性があります |

# 3. オンライン展示会の入場方法

## 入場フロー

## 川崎国際環境技術展トップページ

### <u>ID、PWがある方</u>

ID、PWを入力し、「録画や違法ダウンロード禁止」への 同意に図を入れログインを行う

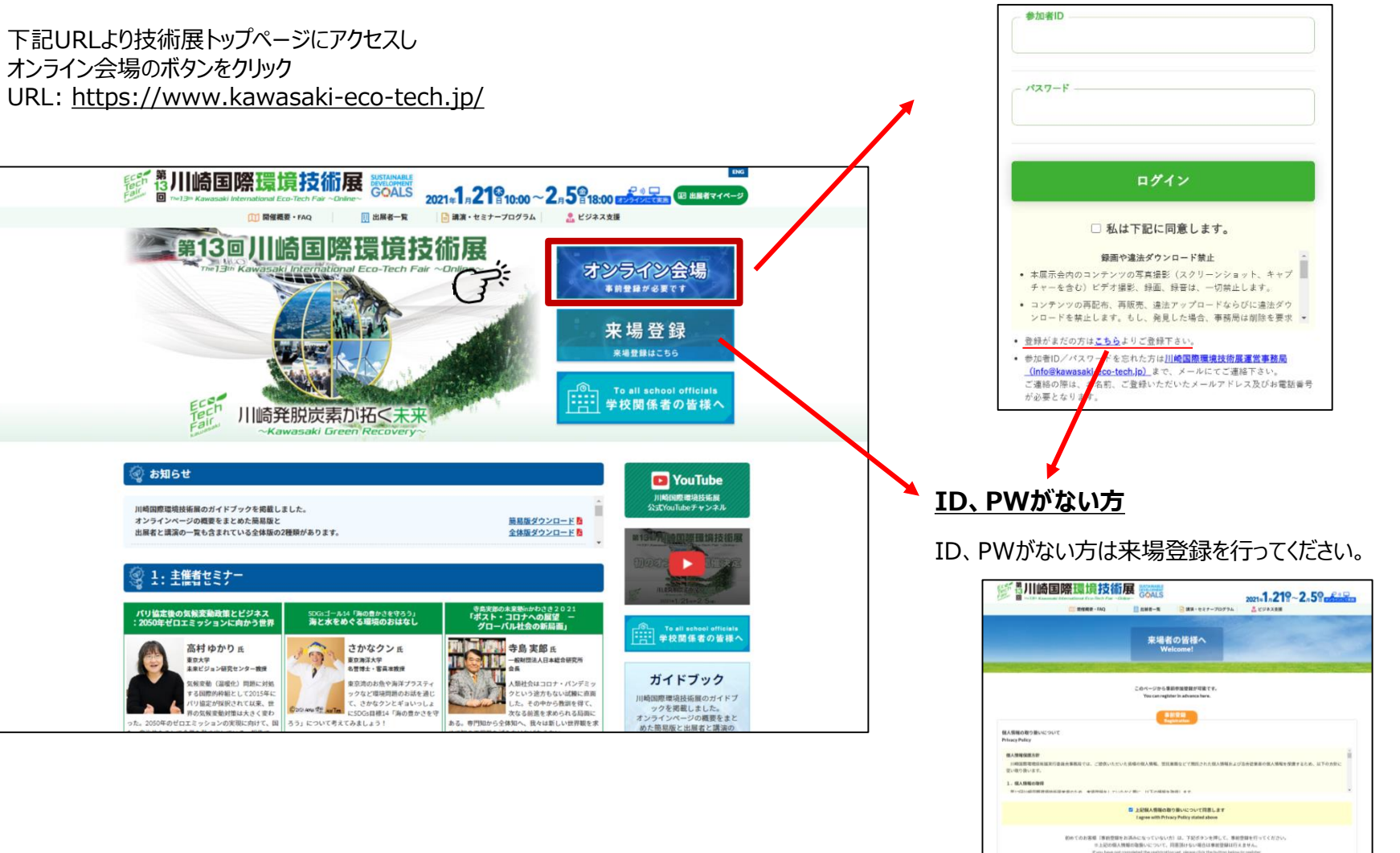

4

# 4.オンライン展示会エントランス のご案内

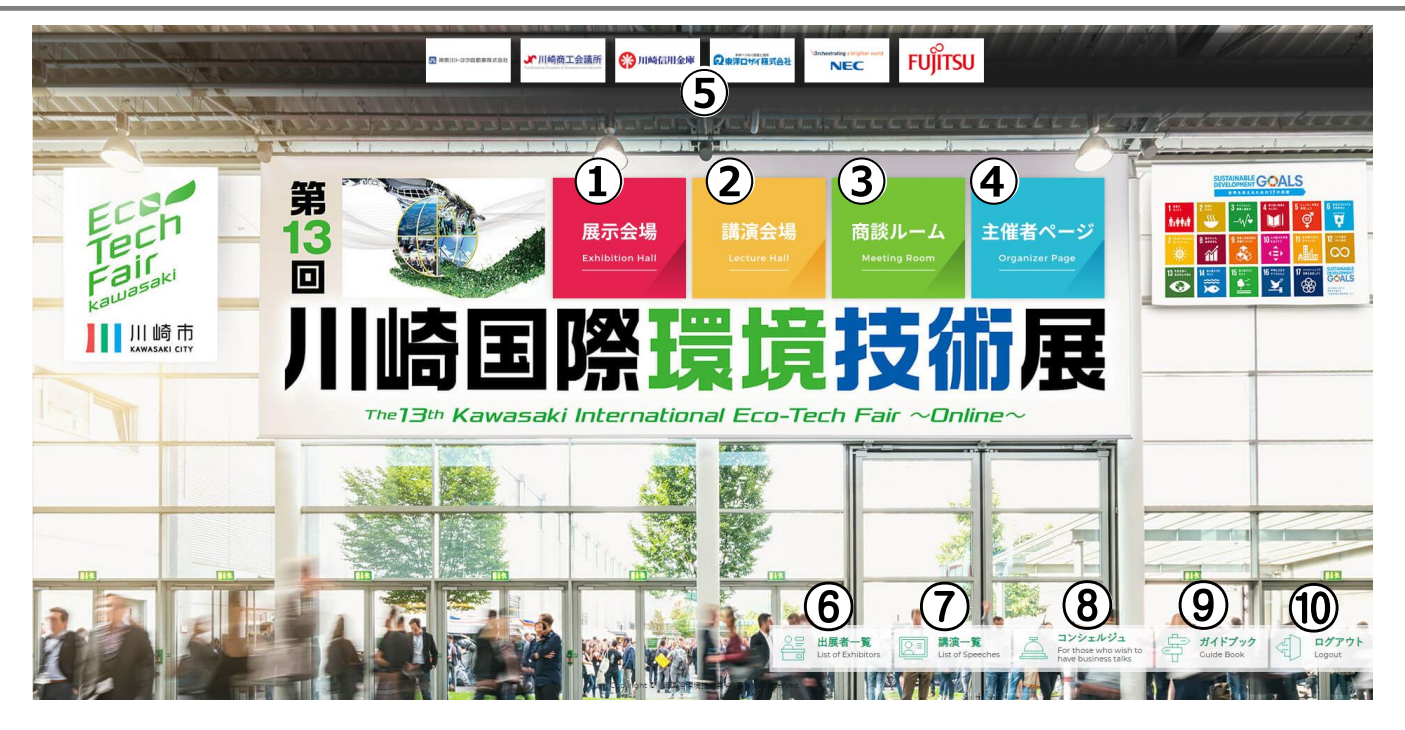

### <u>①展示会場</u>

展示ブースをご覧いただけます。

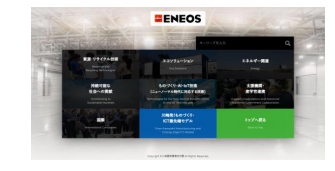

⑥出展者一覧

出展者の一覧を ご確認いただけます。

### <u>②講演会場</u>

講演・セミナーをご覧いただけます。

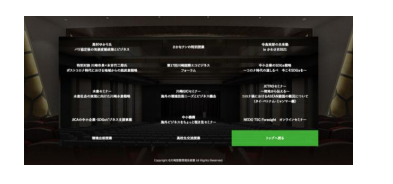

## ⑦講演一覧

講演の一覧をご確認 いただけます。

### <u>③商談ルーム</u>

Zoomを利用したオンライン 商談を行うことができます。

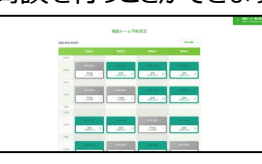

## <u>⑧コンシェルジュ</u>

出展者との商談を希望す る場合に、コンシェルジュが 出展者との商談の日程調 整を行います。

## <u>④主催者ページ</u>

関係者の挨拶や関連施策紹介をご覧いただけます。

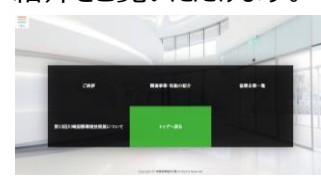

## 

本ガイドブックをご覧 いただけます。

## <u> ⑤協賛ロゴ</u>

協賛企業のロゴをクリッ クすると該当企業の概 要をご覧いただけます。

## <u> ⑪ログアウト</u>

こちらからログアウト下さい。 ※アンケートが表示されます。 ご協力をお願い致します。

5.展示会場のご案内

展示ブースへのアクセス方法

### <u>トップページ</u>

トップページの「展示会場」をクリックすると、 展示会場ページへ移動します。

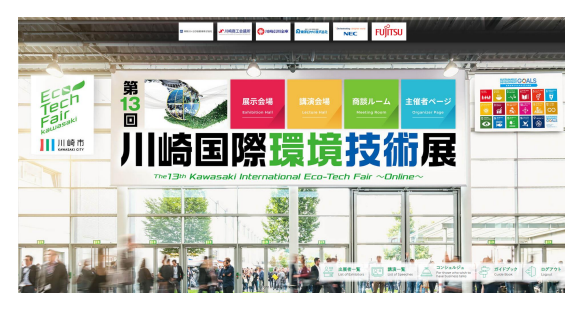

## 展示カテゴリー一覧表

### 展示カテゴリー表示

展示会場ページにてカテゴリーが表示されます。 カテゴリーをクリックすると出展者一覧に移動します。

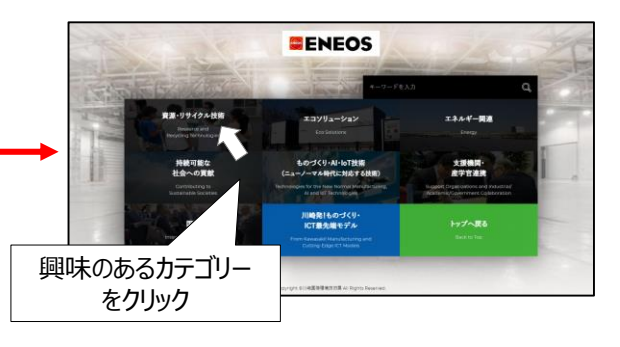

6

#### 出展者一覧表示

カテゴリーをクリックいただくと該当する 出展者が表示されます。

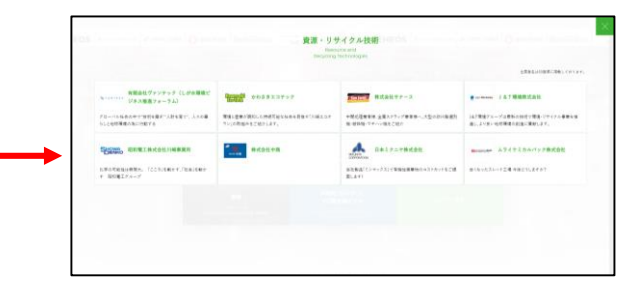

| カテゴリー                                | 閲覧企業                                                  |
|--------------------------------------|-------------------------------------------------------|
| 資源リサイクル技術                            |                                                       |
| エコソリューション                            |                                                       |
| エネルギー関連                              |                                                       |
| 持続可能な社会への貢献                          | 国展有が中区時に選択したカテゴリーにて国展有名が表示されます。<br>掲載順は五十音順での表示となります。 |
| ものづくり・AI・IOT技術<br>(ニューノーマル時代に対応する技術) |                                                       |
| 支援機関·産学官連携                           |                                                       |
| 川崎発!ものづくり・ICT<br>最先端モデル              | 川崎市が実施する認定事業や支援事業等の関連企業・団体が表示されます。                    |
| 国際                                   | 英語ページを作成いただいた出展者が表示されます。                              |
| トップへ戻る                               | トップページへ戻ります。                                          |

## 5.展示会場のご案内

展示ブース概要

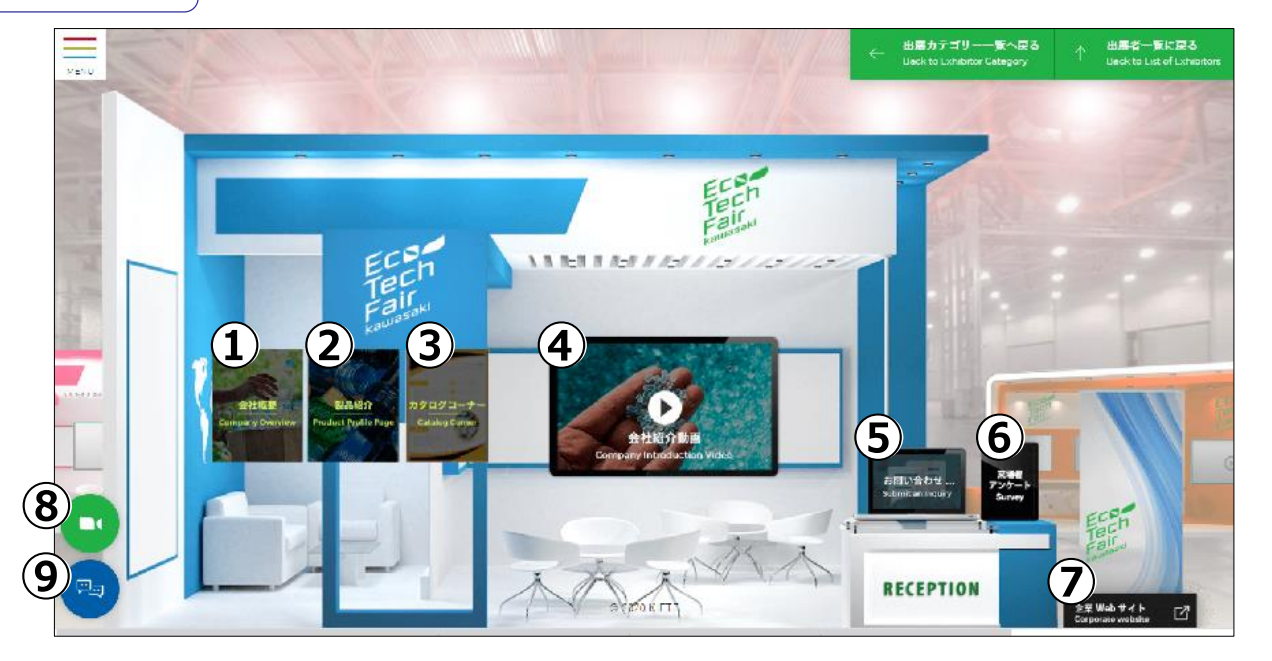

#### <u>①会社概要</u>

出展者の会社概要が表示されます。 表示内容:会社名、会社概要、写真、企業URL

#### ④会社紹介動画

出展者の会社紹介動画が表示されます。

#### <u>⑦ホームページリンク</u>

出展者のホームページへ移動します。

### ②製品(サービス/取組/施策)紹介

出展者の製品等が表示されます。 表示内容:製品名、製品概要、製品写真、関連URL 製品動画(一部のみ)

#### <u>⑤お問い合わせフォーム</u>

商談の申込や製品の質問など出展者へ 問い合わせができます。

#### <u>⑧Zoom商談ルーム</u> (一部ブースのみ)

出展者が用意するZoomの商談ルームに アクセスできます。 出展者が待機中の時は待機マークが表示されます。 <u>③カタログコーナー</u>

製品に関連するカタログが表示されます。 ダウンロードすることもできます。

#### <u>⑥来場者アンケート</u>

来場者アンケートが表示されます。

#### <u> ⑨チャットルーム</u> (一部ブースのみ)

出展者とチャットができます。問い合わせフォームと比べて リアルタイムでもやり取りができます 出展者が待機中の時は待機マークが表示されます。

## 6.講演会場のご案内

## 講演会場 概要

## <u>トップページ</u>

トップページの「講演会場」をクリックすると、 講演選択ページへ移動します。

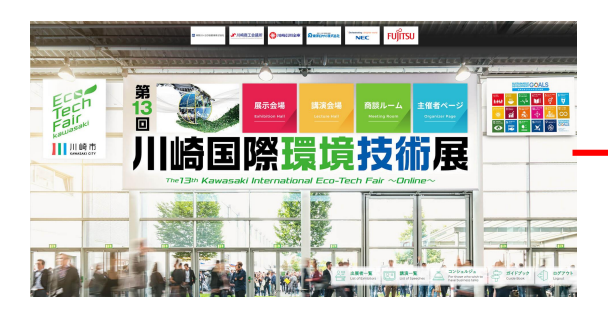

## <u>講演選択ページ</u>

講演選択ページでは講演・セミナーの一覧が 表示されます。

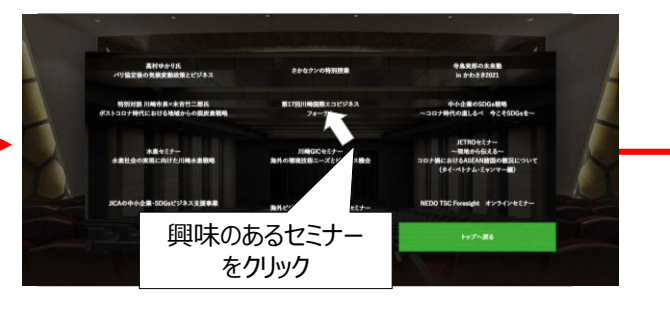

8

### 視聴選択画面

講演を選択すると視聴選択画面が表示されます。 視聴したい動画を選択して「視聴する」ボタンをクリック してください。

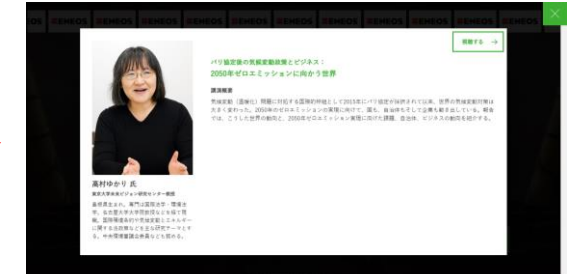

## <u>視聴画面</u>

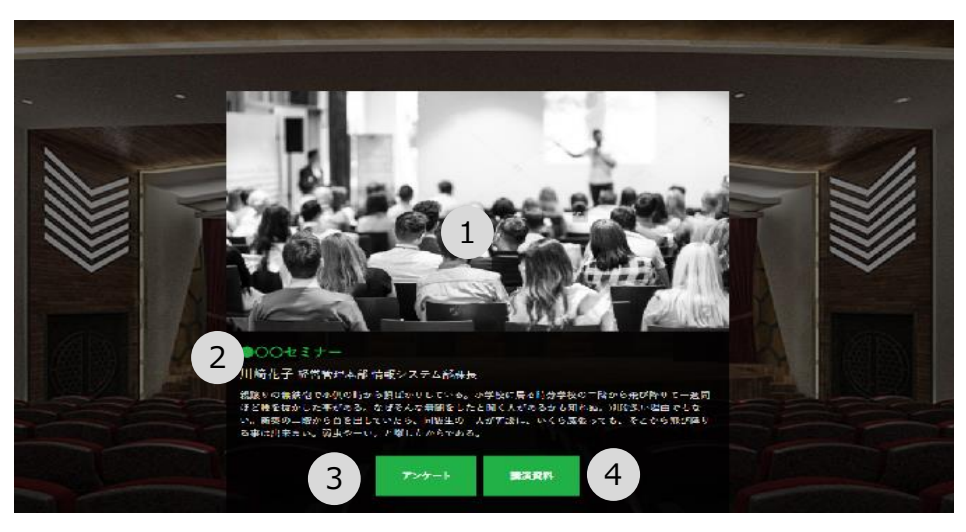

#### <u>①視聴画面</u>

講演の動画が再生される画面です。 全画面表示にすることもできます。

#### ②講演概要

講演のタイトル、講演者、概要が表示されます。

### <u>③アンケート</u>

来場者アンケートが表示されます。

<u>④講演資料</u> (一部講演のみ)

講演資料をダウンロードすることができます。

7.商談ルーム のご案内

### 商談ルーム

商談ルームでは、Zoomを用いたオンライン商談を行うことができます。 事前に予約した商談はタイムスケジュール表からZoomにログインすることができます。

※商談ルームの予約は出展者のみ予約が可能です。(予約はタイムスケジュール表から行うことができます。)

商談設定までの流れは以下のページのご覧ください

コンシェルジュ機能の説明  $\rightarrow$  P11 来場者の方  $\rightarrow$  P12 出展者の方  $\rightarrow$  P13~P14

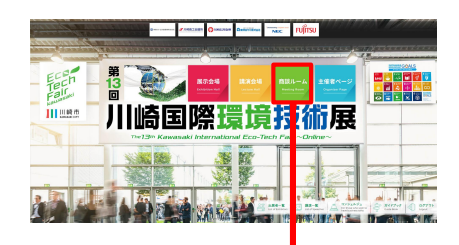

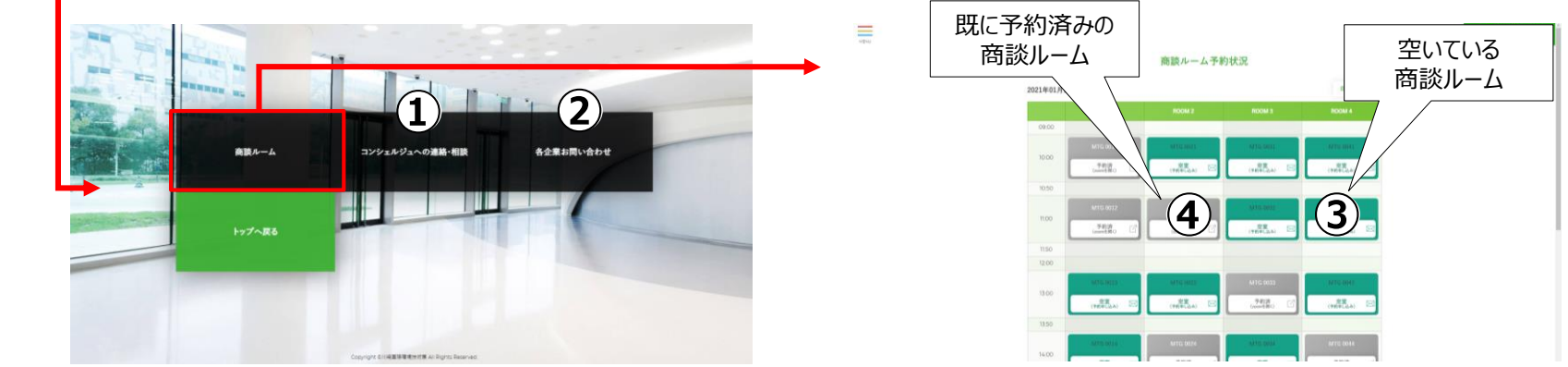

#### 

商談を希望する来場者の方 はこちらをクリックしてください。 コンシェルジュが出展者との商 談の日程調整を行います。

#### ②各企業への問い合わせ

出展者の問い合わせフォームへ 移動します。連絡をご希望の 出展者が決まっている場合は こちらからご連絡いただけます。

#### ③未予約の商談ルーム

未予約の商談ルームは緑色で表示されます。 クリックすると商談の予約ページへ移動します。

※予約は出展者のみ行うことができます。

#### ④予約済みの商談ルーム

予約が完了すると該当の時間の色 が緑色から灰色へ変わります。 クリックするとZoomのID、PWの入 力画面へ移動します。 ※Zoomのログインは商談開始 5分前から行うことができます。

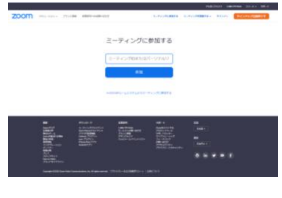

8.主催者ページのご案内

## 主催者ページ

主催者ページでは、主催者の挨拶や関連事業・取組、協賛者の情報をご覧いただけます。

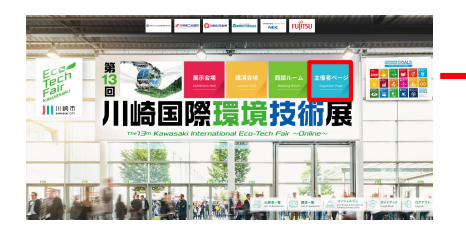

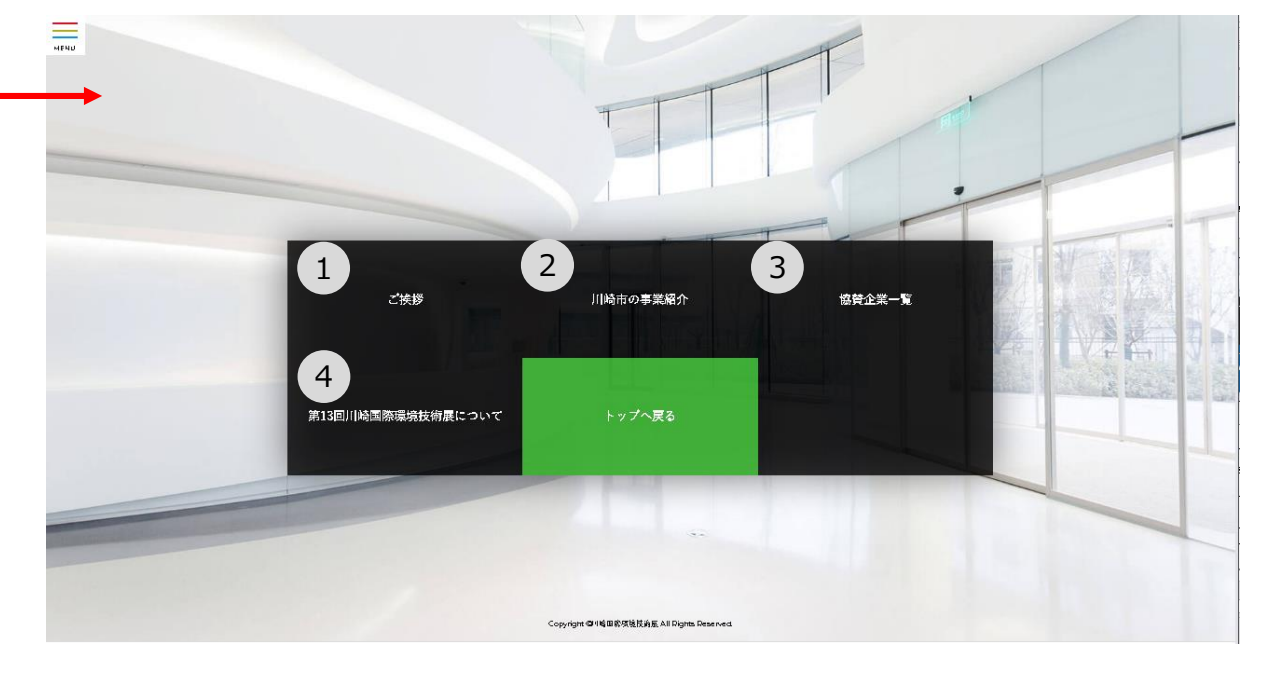

#### <u>①ご挨拶</u>

実行委員長(川崎市長)、川崎市議会議長、 神奈川県知事の挨拶が表示されます。

### ③協賛企業一覧

協賛企業の会社紹介や特設ページが表示されます。

10

#### ②関連事業・取組の紹介

本展示会のテーマに関連する施策が表示されます。

#### ④第13回川崎国際環境技術展について

本展示会の概要が表示されます。

## 9.コンシェルジュ機能

## コンシェルジュ機能について

来場者と出展者の商談を成立させるために、 本展示会期間中にコンシェルジュが来場者からのご要望に応じて、 出展者、来場者と商談の日程調整を行います。

稼働時間: 1月21日~2月5日 10時~12時、13時~16時 コンシェルジュ窓口: 技術展トップページ、展示ブース、商談ルーム 業務内容:問い合わせ対応、商談の日程調整、商談への同席

## コンシェルジュ機能のフロー

## ①「コンシェルジュ」ボタンをクリック

商談を希望する来場者がボタンをクリックする

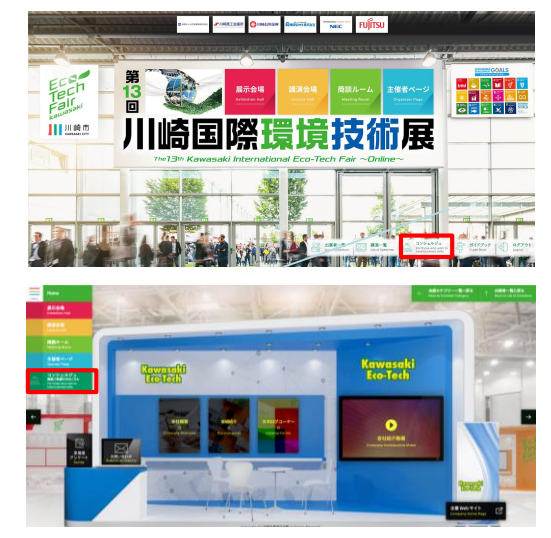

## ②必要事項を記入

商談希望者が問い合わせフォームから 必要事項を記入する

記入内容

- ·氏名 ·所属
- ・連絡先(電話番号、メールアドレス)
- ・希望する問い合わせ内容
- ・コンシェルジュとの連絡方法
- ・希望する商談相手
- ·希望日時
- ・商談の内容
- ・商談のコンシェルジュの同席の有無

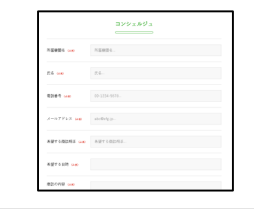

## コンシェルジュは経営支援NPOクラブの職員が対応します。経営支援NPOク ラブは昨年の展示会においてもビジネスマッチングのサポートを行っております。 経営支援NPOクラブの概要は下記をご確認ください。 経営支援NPOクラブ

中小企業の経営支援を行う認定特定非営利活動法人 ·事務所:東京都千代田区内神田1-5-13 ·設立: 2002年10月 ・会員: 241名(豊富なビジネス経験と知見を有する大手企業OB) •URL : https://www.ka-npo.com/

認定特定非営利活動法人 経営支援NPO クラブ\*

## ③コンシェルジュが出展者に商談の希望を確認

コンシェルジョから商談希望者へ登録完了メールを返信後 に、出展者へ商談の希望の確認をとる

#### ・出展者が商談を希望する場合

コンシェルジュが商談ルームを予約し、商談希望者・出展者双方にZoom のIDとPWを連絡します。

#### ・出展者が商談を希望するも日程が合わない場合

出展者に希望の日時を確認し、商談希望者へ連絡をします。 日程が合えば、商談ルームを予約し、ZoomのIDとPWを連絡します。 決まらない場合は日程調整を進めます。

#### ・出展者が商談を希望しない場合

出展者に希望しない理由を確認し、商談希望者に商談不成立の旨を 連絡します。

# 10.商談設定までの流れ

## 商談設定までの流れ(来場者)

来場者の方は<u>出展者またはコンシェルジュにご連絡</u>いただき、商談ルームの予約を依頼してください。 出展者へ連絡を取る場合は①に、コンシェルジュに連絡を取る場合は②に進んでください。

### ①出展者へ直接商談の依頼をする

展示ブース内の問合せフォーム、チャット(一部出展者のみ)、 商談ルーム(一部出展者のみ)を通じて出展者へ連絡を取るこ とができます。

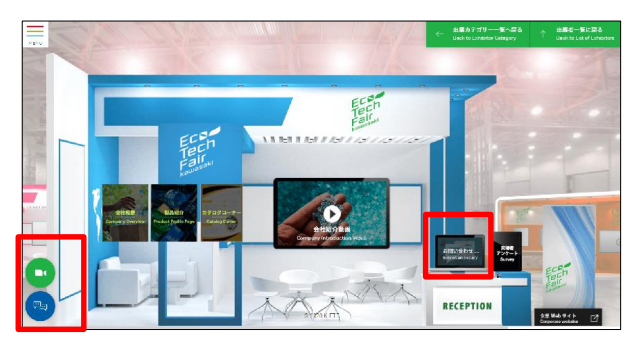

|              | お用い合わせ       |
|--------------|--------------|
| NEWES OF     | N 23429.L.   |
| FEL          | 881-         |
| 64 <b></b>   | 54-          |
| 8589         | 10-1234-5878 |
| 2-87753 on   | shothdy to - |
| 18-25-258 un |              |

問合せフォームから必要事項及び商談希望の旨を記載し、 送信ボタンを押してください。こちらの内容で出展者へ連絡が 入りますので、出展者側で商談を受けていただける場合は、 記載いただいた連絡先に返信が入ります。

・ チャットルーム、商談ルーム (一部出展者のみ)

ー部出展者はチャットルームと商談ルーム(Zoom)が展示ブースにあります。 出展者が待機中はその旨が表示されるため、チャットまたは商談ルームにアクセス いただき、直接出展者へ商談を申し込むことが可能です。

## ②コンシェルジュに商談を依頼する

### <u>・コンシェルジュボタン</u>

商談希望がある場合はコンシェルジュに商談設 定の依頼を行うことができます

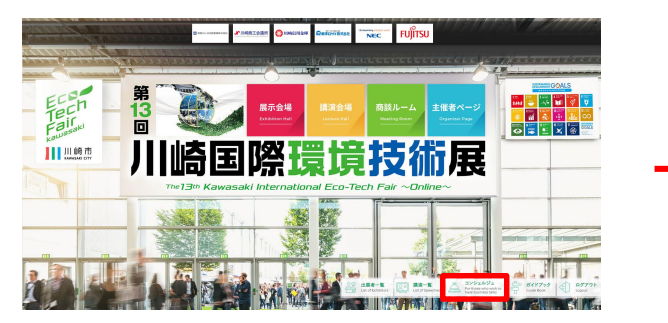

トップページ、展示会場、商談ルームのコンシェルジュボタンをクリック

|                    | コンシェルジュ      |  |
|--------------------|--------------|--|
| 三田 御御 (41)         | 所基础读る        |  |
| 58 ( <b>68</b> )   | £8           |  |
| R25番号 (44)         | 00-1234-5678 |  |
| 4-147962 Geo       | abo®vfg(p    |  |
| 6望する微欲相手 🛶 🗙       | 者望する微談相手     |  |
| 6望了5日时 44 <b>8</b> |              |  |
| 意味の内容 (4歳)         |              |  |

依頼を受けたコンシェルジュは出展者と日程の 調整を行います。 商談日程が確定しましたら コンシェルジュから商談希望者に商談日時を ご連絡いたします。

必要事項を入力し送信ボタンをクリック

# 10.商談設定までの流れ

## 商談設定の流れ(出展者)

来場者、又はコンシェルジュから商談希望の連絡が入りますので、商談をご希望される場合はご返信ください。

#### 来場者からの連絡

問合せフォームおよびチャット、商談ルームを通じて出展者へ 商談希望の連絡がきます。 商談の日時などをご調整いただき、商談ルームの予約を行っ てください。 予約手順はP14をご参照ください。

#### <u>商談設定までのフロー</u>

#### ①来場者から連絡

- 以下のいずれかの方法で来場者から連絡が入ります。
- 問合せフォーム
- チャット
- 商談ルーム

#### <u>②商談日時の調整</u>

来場者との商談を希望する場合は、商談ルームの空き状況 を確認しながらメール等で出展者と日時の調整を行ってくださ い。

#### <u>③商談ルームの予約</u>

商談日時が決定したら、<u>出展者が</u>商談ルームの予約を行ってください。 予約手順はP14をご参照ください。

### <u>コンシェルジュからの連絡</u>

来場者からコンシェルジュに商談希望の連絡が入った場合は、 コンシェルジュから出展者へご連絡をいたしますので、商談の可 否について、コンシェルジュへご返信ください。 商談ルームの予約はコンシェルジュが行います。

#### <u>商談設定までのフロー</u>

#### <u>①コンシェルジュからの連絡</u>

コンシェルジュに商談希望の連絡があった場合、 コンシェルジュから出展者へ連絡を行います。

#### <u>②商談日時の調整</u>

商談を希望する場合は、コンシェルジュへご連絡ください。 コンシェルジュが日時の調整を行います。

#### <u>③商談日時の確定</u>

日時が確定後、コンシェルジュが商談ルームを予約します。 予約完了後にコンシェルジュからZoomのID、PWをご連絡します。

# 10.商談設定までの流れ

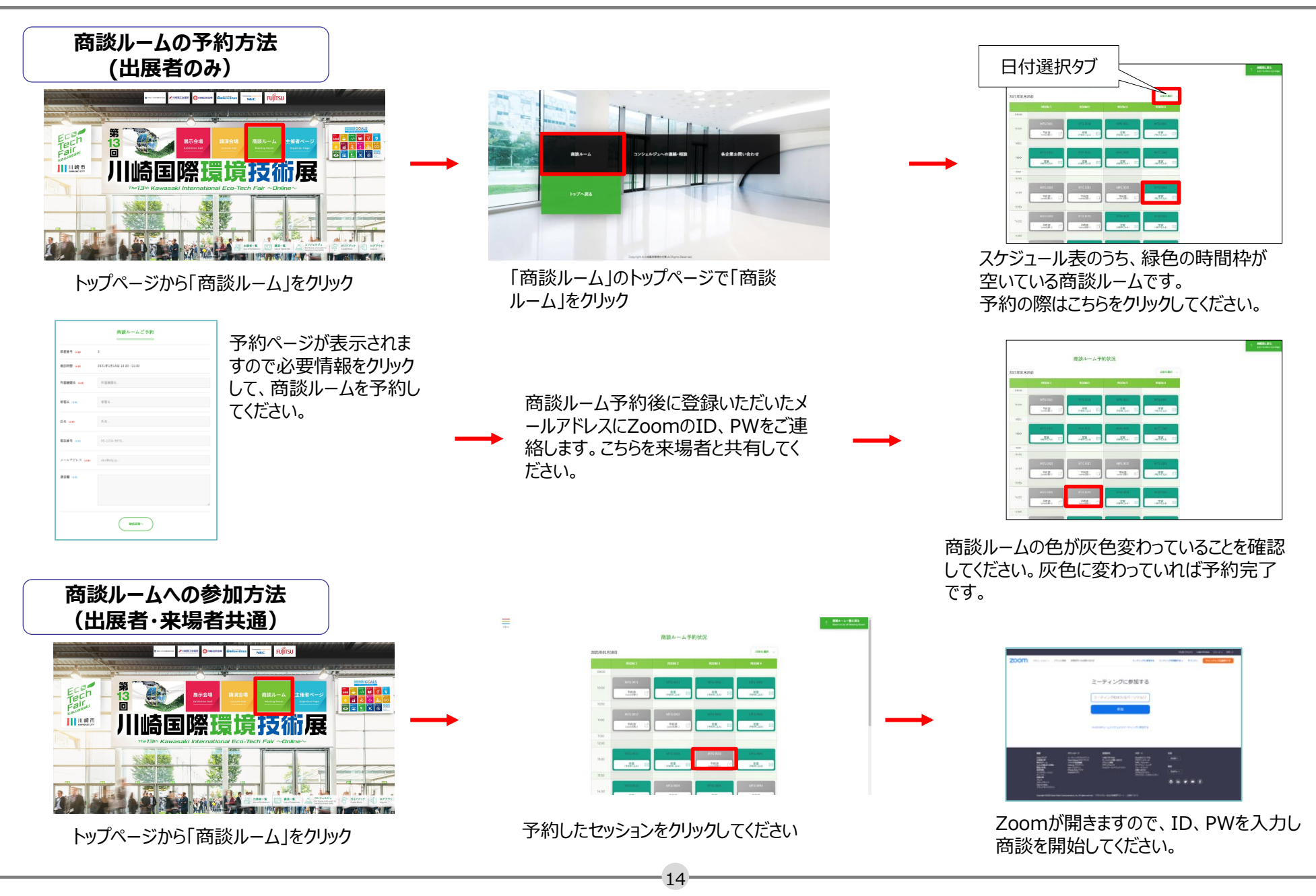

# 11.注意事項

#### 個人情報保護方針

川崎国際環境技術展実行委員会事務局では、ご提供いただいた皆様の個人情報、受託業務などで預託された個人情報および当会従業者の個人情報を保護するため、以下の方針に従い取り扱います。

#### 1. 個人情報の取得

第13回川崎国際環境技術展来場のため、来場登録をしていただく際に、以下の情報を取得します。

来場登録フォーム入力情報(氏名、勤務先、所在地、部署名、役職名、電話番号、メールアドレス)

#### 2. 個人情報の利用目的

本会は、事務局長を統括管理責任者とする個人情報保護管理体制を敷き、本会の開催を通じて取得した上記1記載の個人情報を次の目的に利用します。なお、別途、ご本人に通知または明示して利用する場合があります。

本会の事業に関する報告、その他案内の送付

#### 来場者管理

出展者、講演者、セミナー運営者への個人情報の提供

お問合わせに対する回答・ご連絡

その他、本会の運営に関する検討及び連絡

#### 3. 個人情報の第三者への提供

次のいずれかに該当する場合を除き、当会が収集した個人情報は、第三者へ提供いたしません。

ご本人から事前に同意をいただいた場合

法令に基づき必要と判断される場合

人の生命、身体又は財産の保護のために必要がある場合で、本人の同意を得ることが困難である場合

公衆衛生の向上又は児童の健全な育成の推進のために特に必要がある場合で、本人の同意を得ることが困難である場合

国の機関若しくは地方公共団体又はその委託を受けた者が法令の定める事務を遂行することに対して協力する必要がある場合で、ご本人の同意を得ることにより当該事務の遂行に仕様を及ぼすおそれがある場合

上記に従い、第三者への個人情報の提供を行う場合においても、当会と同様に個人情報の適切な管理を要求しています。また、必要に応じ、その利用目的の制限、その他必要な措置を講じて参ります。

#### 4. 個人情報の管理

本会は、取得した個人情報を上記利用目的の範囲内において厳重に管理するとともに、不正アクセス・紛失・滅失・破壊・改ざん・漏洩等を防止するためのセキュリティ対策を講じ、個 人情報の管理に関する安全性の確保に努めます。また、個人情報の取り扱いを外部に委託する場合、適切に個人情報を取り扱うように管理・監督いたします。

#### 5. リンク先の個人情報の取扱い

本ウェブサイトには、個々の出展者・講演者・セミナー運営者が運営するサイトへのリンクが含まれる可能性がございます。リンク先のサイトにおける個人情報の取扱いは、当該リンク先に よるものとし、当会では責任を負うことはできません。

リンクされているウェブサイトが独自に利用者の個人情報を収集する場合もありますので、利用者ご自身の個人情報のお取扱いには十分ご注意いただき、それぞれのウェブサイトのプライ バシーポリシーをご確認されることをお勧めします。

#### 6. 個人情報に関する法令の遵守

個人情報に関する法令およびその他の規範を遵守します。

#### 7. 出展者への個人情報の提供

出展者には展示ブースの閲覧者の「氏名」、「勤務先」、「所在地」、「部署」、「役職」、「電話番号」「E-mail」が提供されます。出展者は上記に基づきその扱いに留意いたします。 個別のお問い合わせの場合には出展者に必要に応じ個人情報を提供する場合があります。ただし、上記個人情報保護方針に従います。

15

## 11.注意事項

#### 録画や違法ダウンロード禁止

○本展示会内のコンテンツの写真撮影(スクリーンショット、キャプチャーを含む). ビデオ撮影、録画、録音は、一切禁止します。

○コンテンツの再配布、再販売、違法アップロードならびに違法ダウンロードを禁止します。 もし、発見した場合、事務局は削除を要求できることとします。また、SNSなどへのアップも禁止します。

Oセミナー、展示の内容や来場者の個人情報などは本展示会内のみとし、口外しないでください。

○展示ブースや講演会場のDL用資料は、出展者及び講師が公表可能であると判断したものです。 各DL資料、講演の内容の著作権は、特に断りのある場合を除き、執筆者、講演者にあります。 DL用資料を社内用、社外用を問わず執筆者の承諾なしには使用出来ません。 無断使用は損害賠償、著作権法の処罰の対象になります。

# 12. 問合せ先

## 問合せ先

川崎国際環境技術展 運営事務局

(コンベンション リンケージ内)

TEL: 03-3263-8698 FAX: 03-3263-8687

e -mail : info@kawasaki-eco-tech.jp

担当窓口:周·加藤

(事業所管:川崎市経済労働局国際経済推進室)

## 緊急時の対応

本展示会ではウェブサイトがダウンした場合など、緊急事態が発生した場合、速やか に下記の通り出展者の皆様にはご連絡をさせていただきますので、ご確認のほどよろしく お願いいたします。

## ①出展者様へのメール配信

緊急事態が発生した場合は、ご登録をいただいております出展責任者メールアドレスへ開催に関 するお知らせを配信いたします。

迷惑メールに関する設定をされている場合、事務局よりお送りさせていただくメールが配信されない 可能性がございます。あらかじめ「<u>@kawasaki-eco-tech.jp</u>」ドメインからのメールを受信可能な 設定に変更いただけますようお願いいたします。

②技術展HPでの告知

技術展HPでは、開催の中止・中断・時間変更が決定した場合に、トップページにご案内文を 掲載いたします。

■技術展HP

17

かわさきエコテック http://www.kawasaki-eco-tech.jp